# [NOX] 칭호 시스템

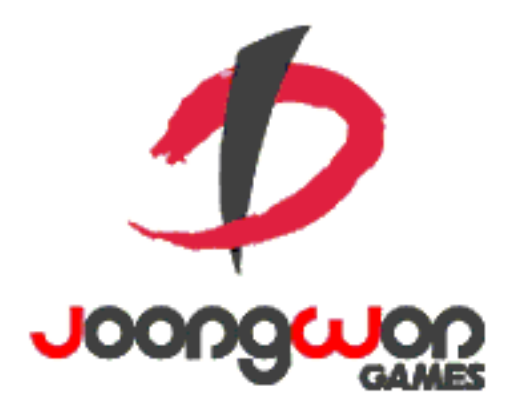

작성자: 김택훈

#### Revision

| 날짜         | 작업내용                                               | 작업자 | Version |
|------------|----------------------------------------------------|-----|---------|
| 2017.04.06 | 칭호 시스템 구조 및 설계 기획. 관련 아이템 상품<br>Item DB 설계, UI 설정. | 김택훈 | 1.0     |
| 2017.04.11 | 칭호 등록권 관련 UI 수정                                    | 김택훈 | 1.1     |
|            |                                                    |     |         |

| 목; | 차 |
|----|---|
|----|---|

| REVIS |                                                   | 0      |
|-------|---------------------------------------------------|--------|
| 1.    | 칭호 시스템                                            | 3      |
| 1.1   | 칭호 시스템                                            | 3      |
|       | 1.1.1. 개요<br>1.1.1.1. 의의                          | 3<br>3 |
|       | 1.1.1.2. 특징                                       | 3      |
|       | 1.1.2. 칭호 등록권 구성 및 종류<br>1.1.2.1. 칭호 등록권 구성       | 4<br>4 |
|       | 1.1.2.2. 칭호 색상 종류                                 | 5      |
|       | 1.1.3. 칭호 등록권 구매 및 저장<br>1.1.3.1. 칭호 등록권 구매 및 저장  | 5<br>5 |
|       | 1.1.4. 칭호 등록권 사용 및 칭호 등록<br>1.1.4.1. 칭호 등록권 사용 방법 | 6<br>6 |
|       | 1.1.4.2. 칭호 등록 방법                                 | 6      |
|       | 1.1.5. 칭호 관련 Flow<br>1.1.5.1. 칭호 사용Flow           | 7<br>7 |
|       | 1.1.6. 칭호 UI<br>1.1.6.1. 칭호 등록권 구매 관련 UI          | 8<br>8 |
|       | 1.1.6.2. 칭호 등록권 저장 관련 UI                          | 9      |
|       | 1.1.6.3. 칭호 등록권 사용 관련 UI                          | 10     |
|       | 1.1.6.4. 칭호 등록 관련 UI                              | 11     |

|    | 6.5. 칭호 적용 관련UI                | 1.1    |
|----|--------------------------------|--------|
|    | 6.6. 칭호 알림 창 관련UI              | 1.1    |
| 15 | 칭호 등록권 관련 Table                | 1.1.7. |
|    | 7.1. 칭호 등록권 관련 Data Table List | 1.     |

# 1. 칭호 시스템

# 1.1 칭호 시스템

## 1.1.1. 개요

1.1.1.1. **의의** 

**칭호 시스템**은 플레이어의 캐릭터 닉네임 외에 게임 화면에서 타 플레이어들이 볼 수 있는 추가적 Text 인 칭호(을)를 설정할 수 있는 시스템이다. 플레이어는 칭호 시스템을 통해 특정한 문장, 단어 등으로 개인의 특정 추가 정보를 Text 로 노출하거나 길드 등 커뮤니티와 관계된 특정 추가 정보를 Text 로 노출 및 활용할 수 있도록 해당 시스템을 제공하는데 의의를 둔다.

## 1.1.1.2. **특징**

- 1) 게임 설치 후 게임설정에 포함된 칭호 아이템을 구매하고, 인벤토리에서 칭호 등록권을 사용하면 칭호(을)를 등록할 수 있다.
- 2) 칭호는 계정의 모든 캐릭터(클래스) 각각 별도로 사용 및 저장된다.
- 3) 칭호 등록 시 Text 정보의 노출에 대한 기간 제한이 없다. (등록 시 무제한 적용, 계정 탈퇴 시 같이 소멸)
- 4) 칭호 등록권을 구매 또는 획득 시 인벤토리(가방)의 기타 항목 슬롯에 저장된다. (저장 장소 및 칭호 등록권 사용에 필요한 UI)
- 5) 칭호 등록권 아이템을 사용하면 1 회 사용 / 1 회 칭호 등록 및 변경 적용한다.
- 6) 칭호 등록의 경우 사용회수 제한은 없으나, 칭호 등록권을 재사용하는 경우 기존 적용 및 저장된 칭호는 영구 삭제되고, 새로 등록한 칭호가 적용 및 적용된다.
- 7) 칭호는 기존 칭호들의 중복 여부를 판단 및 처리는 하지않는다. 단, 욕설 문구 및 금지어 필터링 처리를 적용할지 고려한다.
- 8) 게임 내 칭호 등록을 이용하여 개인 또는 커뮤니티에 관한 노출 정보를 보강해주는 시스템이다.

# 1.1.2. 칭호 등록권 구성 및 종류

# 1.1.2.1. 칭호 등록권 구성

1) 다음 아래 표와 같이 칭호 등록권 아이템의 구성을 정리한다.

2) 기본적으로 칭호 등록권 1개당 캐릭터별 1회 사용을 원칙으로 한다.

3) 칭호 업데이트 시 해당 캐릭터에 적용 및 저장하여 업데이트 한다. (실시간이 아니더라도 어느 시점에서는 다른 플레이어에게 갱신 요청을 보내야함)

| 칭호 등록권 구성   | 구분 상세                      | 설명                                                          |
|-------------|----------------------------|-------------------------------------------------------------|
| 적용 대상       | 칭호 등록권 대상은 캐릭터 기준          | 칭호 등록권은 캐릭터 개별 적용으로 저장된다.                                   |
| 기본 분류       | 소모성 아이템                    | 칭호 등록권은 Item 의 소모성 아이템으로 등록한다.                              |
| 저장위치 및 저장개수 | 저장 위치                      | 칭호 등록권은 Inventory 의 기타 항목에 저장/보관된다.                         |
|             | 저장 개수                      | ItemInfo에 Item 테이블시트의 ItemStack 필드값에서 설정한 스택 제한 개수만큼 개수 누적. |
| 칭호 글자수      | 칭호로 등록 가능한 최소 글자 및 최대 글자 수 | 칭호 등록권 사용 시 Pop-Up 창에서 글자 입력한다. (최소 2 문자 ~ 최대 8 문자)         |
| 칭호 색상       | 등록할 칭호의 텍스트 색상             | 칭호 등록권 사용 시 해당 Text 에 대한 여러가지 제공되는 색상 중 하나를 선택할 수 있다.       |

#### 1.1.2.2. 칭호 색상 종류

- 1) 칭호의 종류는 제공되는 색상에서 선택 설정할 수 있다.
- 2) 단, 칭호의 색상을 선택하지 않을 경우 기본 색상(흰색)으로 처리를 해준다.
- 3) 1.1.6.5 칭호 적용 관련 UI 참고

| 칭호 색상 종류 | 컬러 헥사코드  | 기타 설정     | 칭호 색상 종류 | 컬러 헥사코드  | 기타 설정 |
|----------|----------|-----------|----------|----------|-------|
| 흰색       | FFFFFFF  | 디폴트 색상, 1 | 연두       | D1FF32FF | 5     |
| 노랑       | FFB530FF | 2         | 하늘       | 50A8FFFF | 6     |
| 붉은(자주빛)  | FF005EFF | 3         | 보라       | C250FFFF | 7     |
| 검정       | 000000FF | 4         | 분홍       | FF50E4FF | 8     |

# 1.1.3. 칭호 등록권 구매 및 저장

### 1.1.3.1. 칭호 등록권 구매 및 저장

- 1) 칭호 등록권은 기타 상점의 상품으로 판매한다. (상점 리스트 추가 필요)
- 2) 1.1.6.1 칭호 등록권 구매 관련 UI 참고
- 3) 칭호 등록권 구매 시 해당 상품 구매에 대한 알림 정보창을 보여준다.
- 4) <u>1.1.6.5 칭호 알림 창 관련 UI</u> (1) 참고
- 5) 칭호 등록권 구매 시 해당 상품에 대한 아이템은 인벤토리의 기타 항목으로 저장된다.
- 6) 1.1.6.2. 칭호 등록권 저장 관련 UI 참고

### 1.1.4. 칭호 등록권 사용 및 칭호 등록

#### 1.1.4.1. 칭호 등록권 사용 방법

1) 칭호 등록권 매 후 인벤토리(가방)에서 구매한 칭호 등록권을 선택(클릭)하여, 상세정보창을 호출한다.

2) 1.1.6.3 칭호 등록권 사용 관련 UI 참고

3) 상세정보창에 사용 버튼을 눌러 호칭 등록 입력 창을 호출한다..

#### 1.1.4.2. 칭호 등록 방법

1) 칭호 등록권을 사용하면 칭호 입력 창이 뜬다.

- 2) 칭호 입력 란을 터치하면 모바일 자판이 뜬다.
- 3) 문자로 자신의 사용할 칭호(최소 2 자~ 최대 8 자, 문자열)를 입력한다.
- 4) 특수 문자 불가, 첫 공백 사용 불가, 금지어 및 욕설(필터링 적용) 불가

5) 자신이 원하는 색상을 제공되는 8가지 색상 중에서 선택한다.

6) 색상 선택을 하지 않을 경우 Default (흰색)이 자동 적용된다.

7) 1.1.6.4 칭호 등록 관련 UI 참고

8)

# 1.1.5. 칭호 관련 Flow

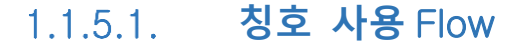

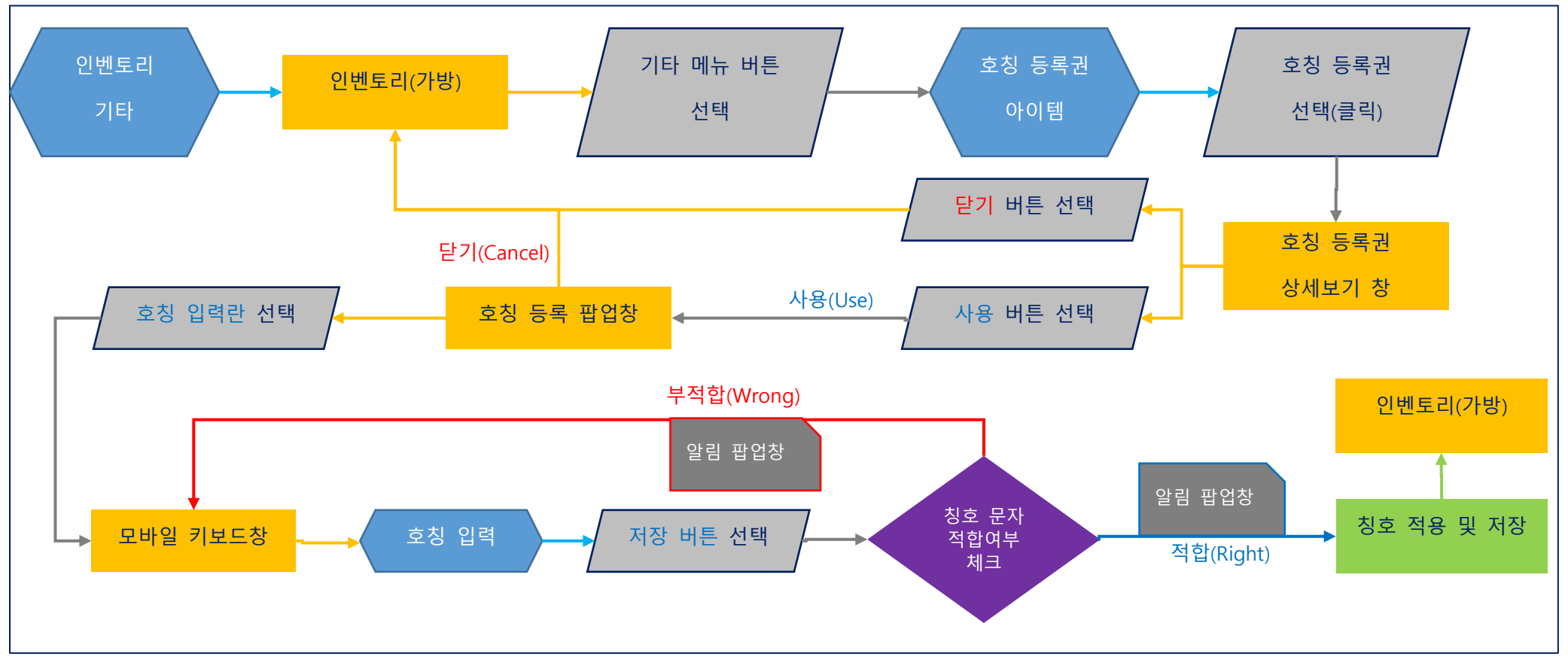

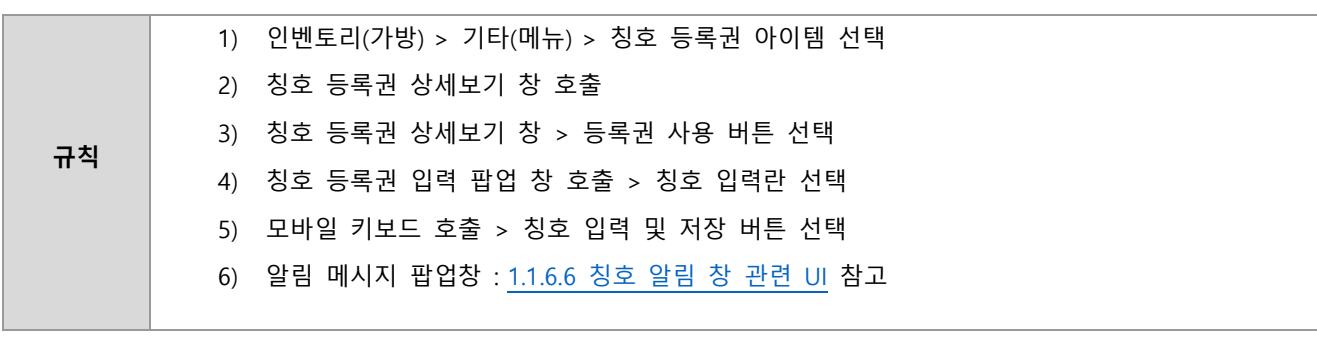

# 1.1.6. 칭호 UI

# 1.1.6.1. 칭호 등록권 구매 관련 UI

- 1) 마을 메인 UI의 하단 버튼 종류 중 상점 버튼 클릭.
- 2) 기타 상점 메뉴 선택

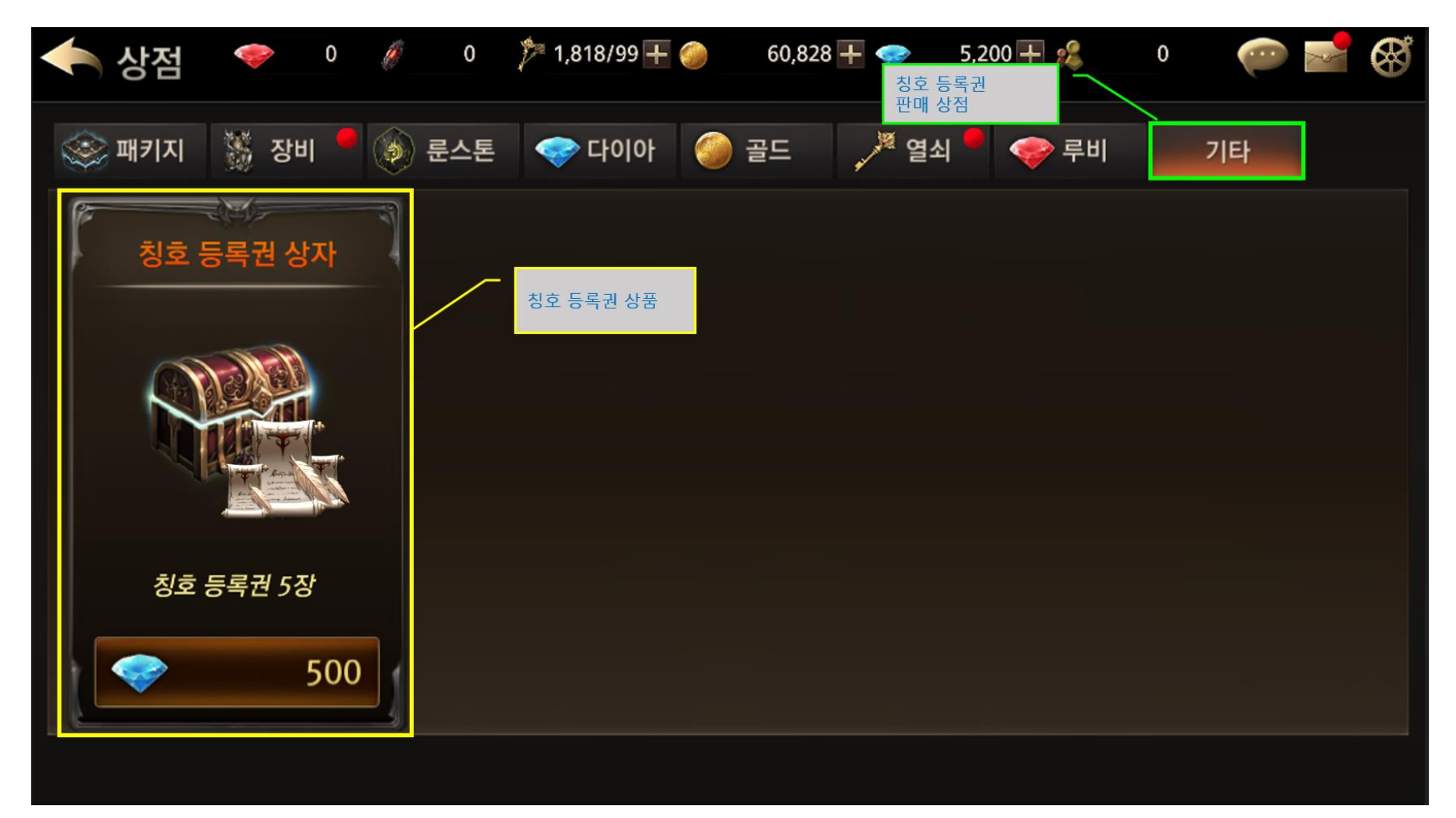

# 1.1.6.2. 칭호 등록권 저장 관련 UI

1) 마을 메인 UI의 하단 버튼 종류 중 가방 버튼 클릭.

2) 인벤토리(가방)의 기타 메뉴 항목 선택

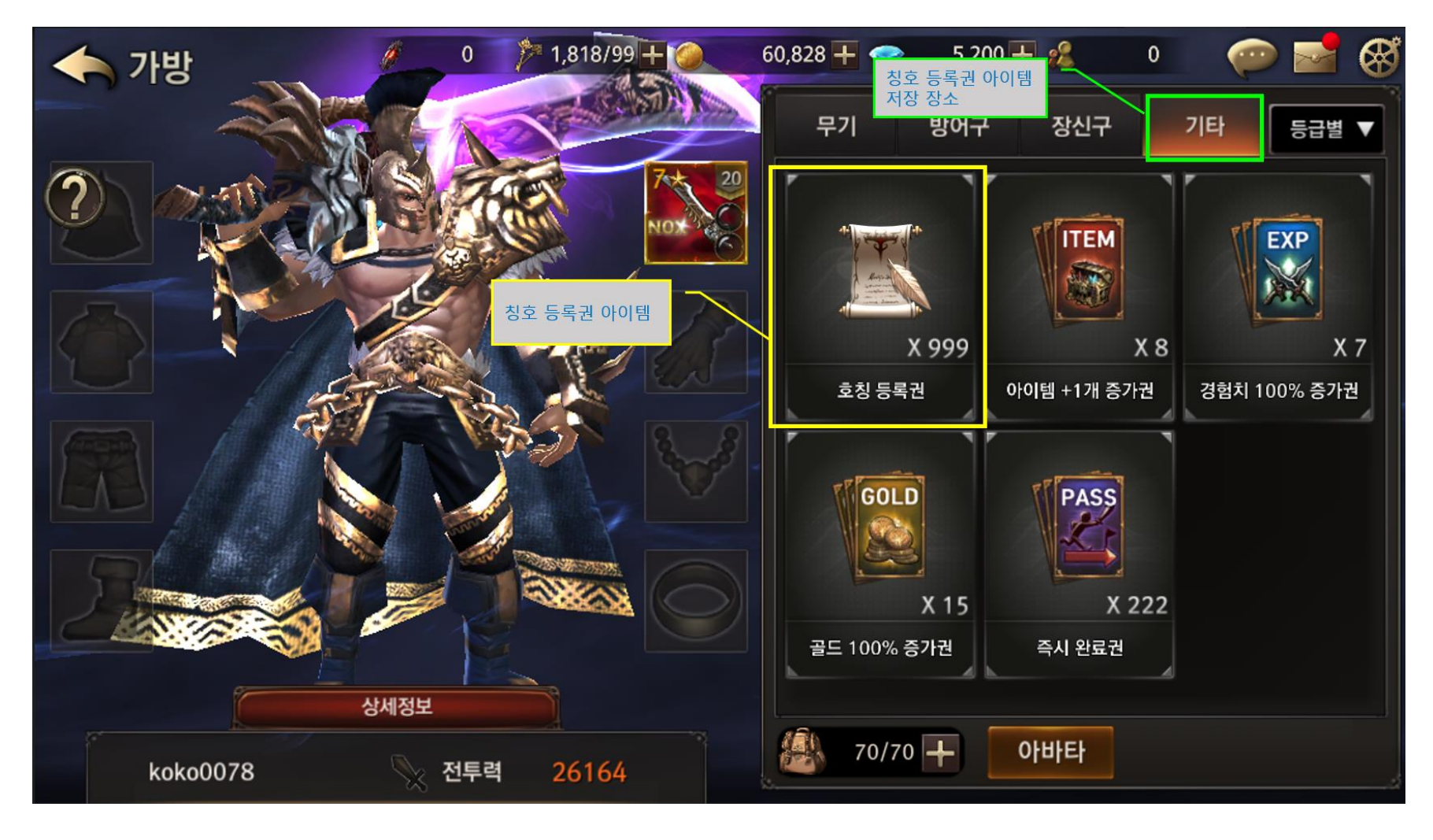

# 1.1.6.3. 칭호 등록권 사용 관련 UI

- 1) 칭호 아이템 선택(클릭) 및 상세보기 팝업 창 호출.
- 2) 사용 버튼 클릭

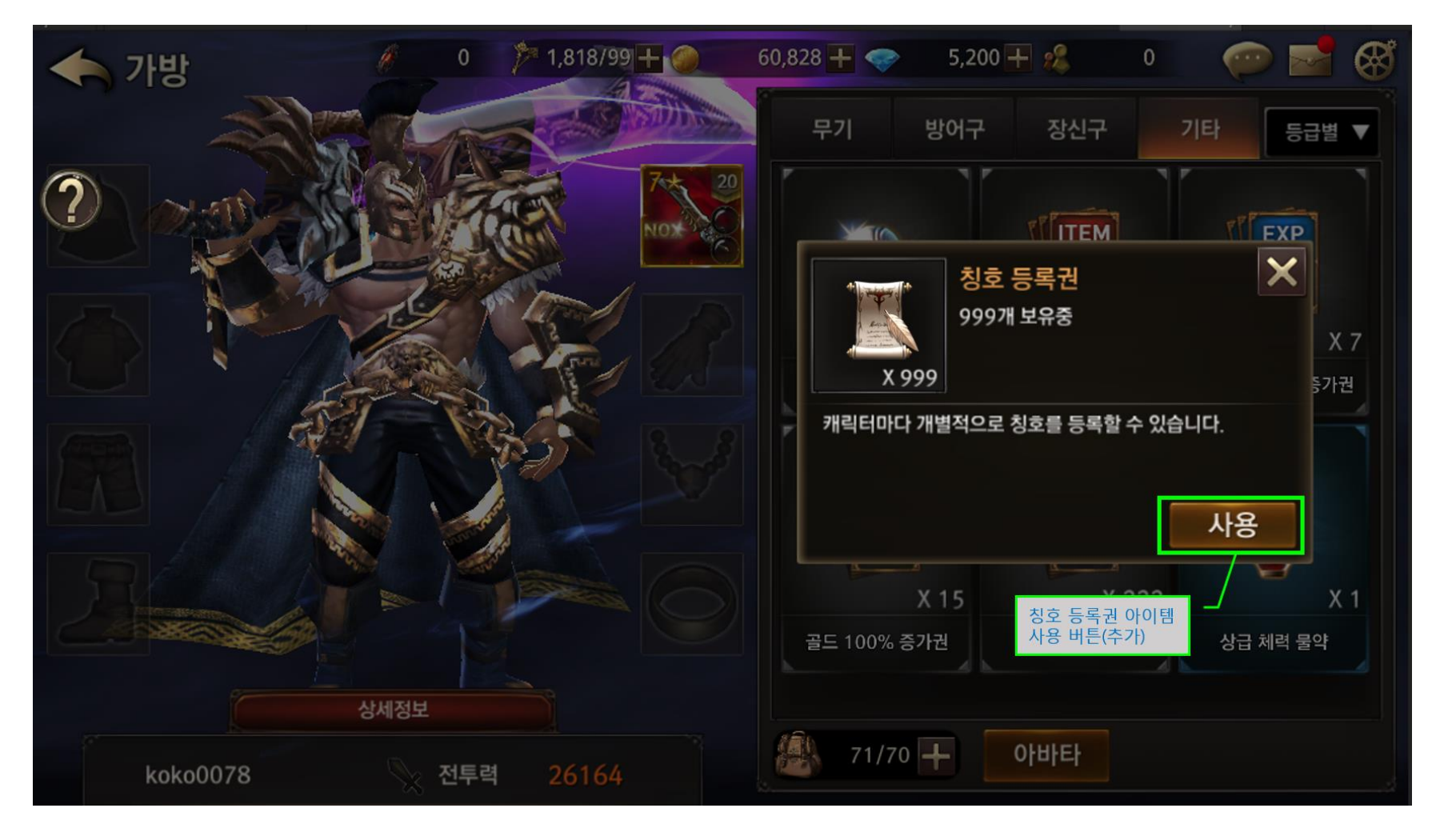

# 1.1.6.4. 칭호 등록 관련 UI

1) 칭호 등록 팝업창

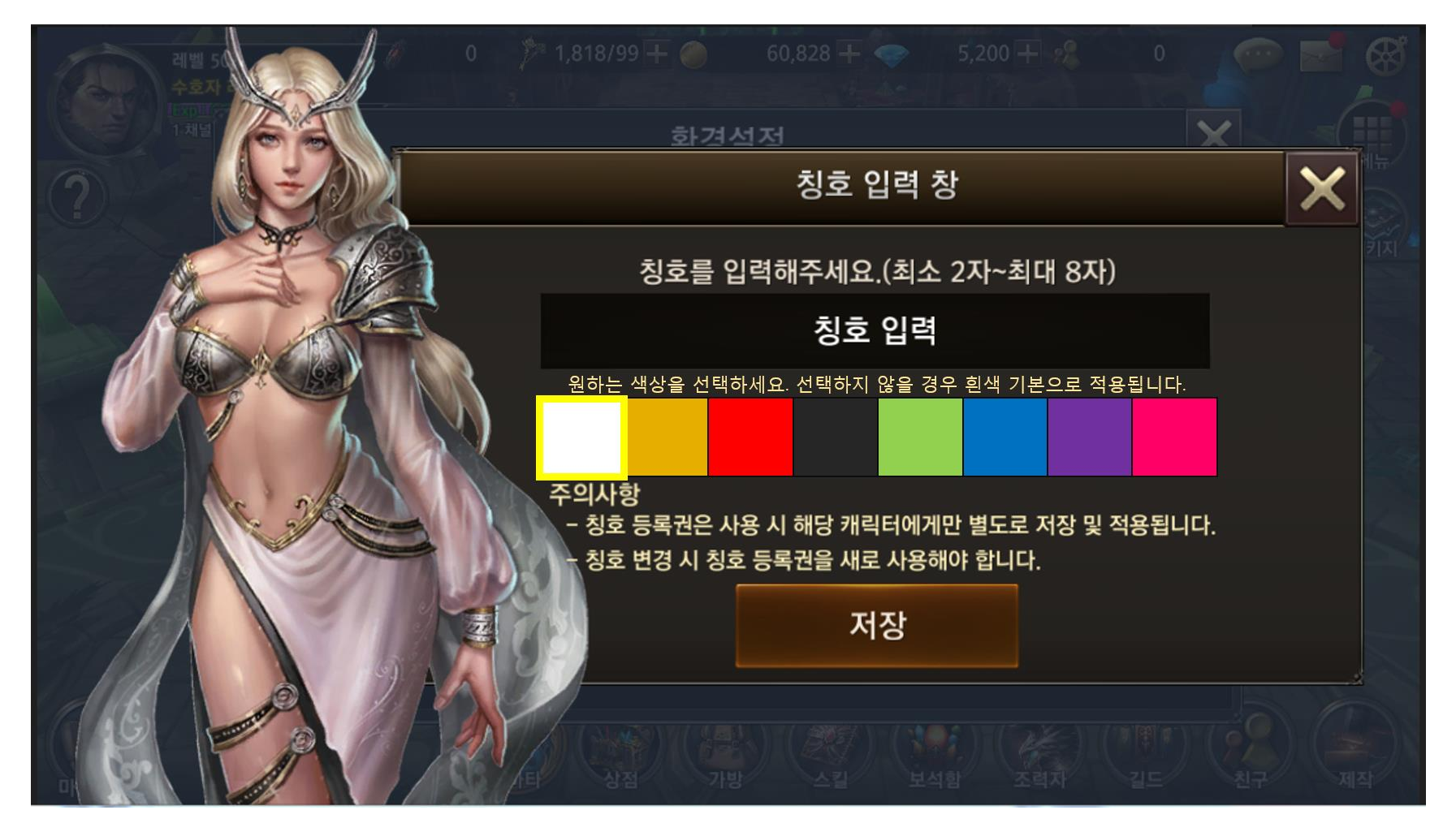

#### 2) 칭호 입력 창 및 모바일 자판

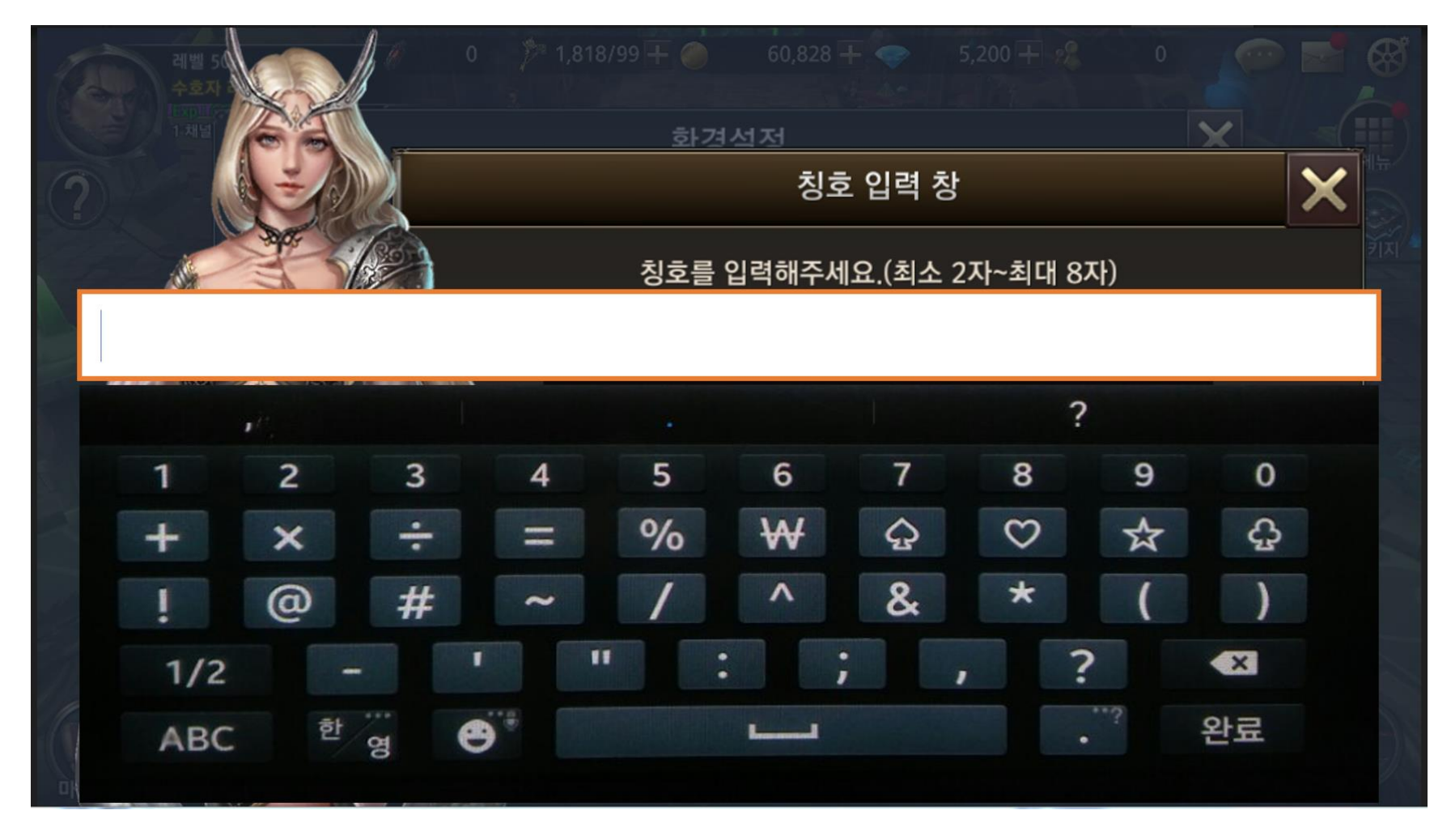

# 1.1.6.5. **칭호 적용 관련** UI

1) 칭호 등록 후 인-게임.

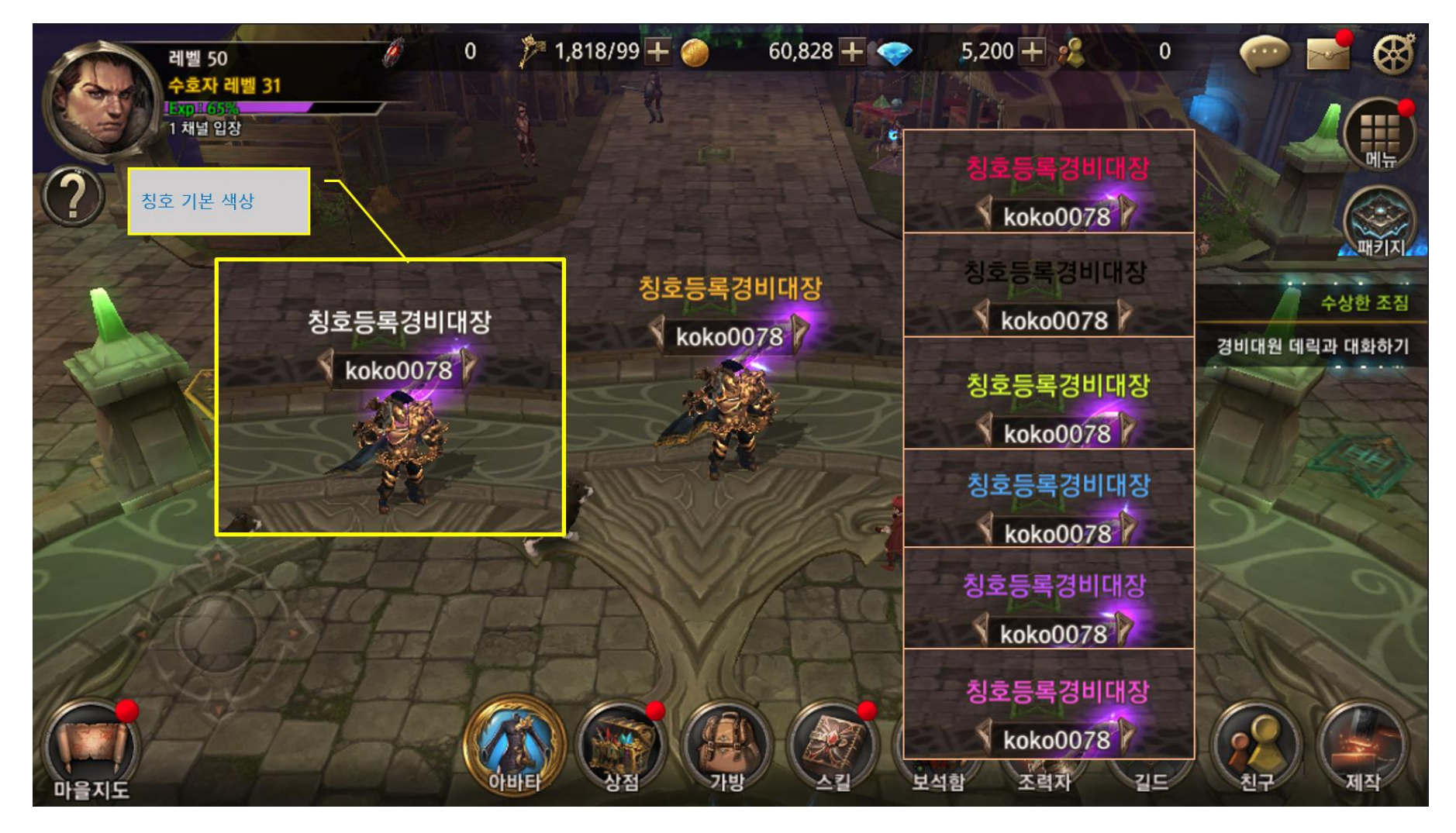

# 1.1.6.6. 칭호 알림 창 관련 UI

2) 칭호 등록권 구매 후 알림 정보창.

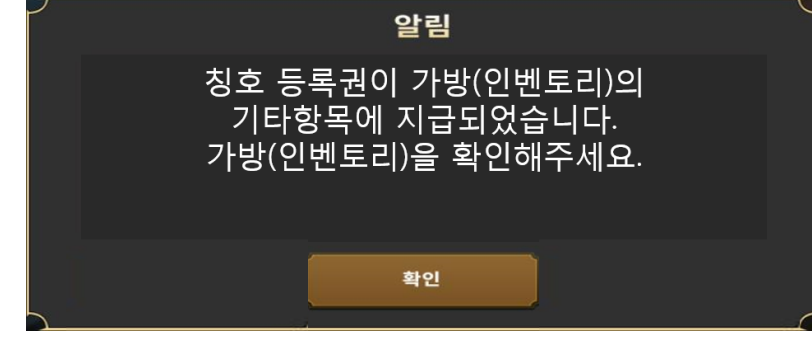

3) 정상적인 칭호 입력 후 알림 정보창.

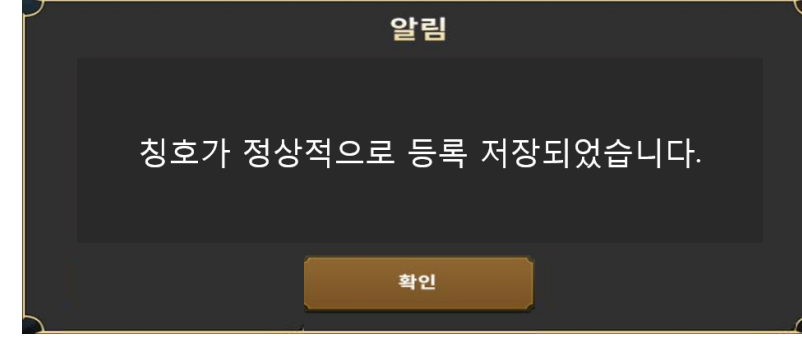

4) 오류 또는 문제 발생 칭호 입력 후 알림 정보창

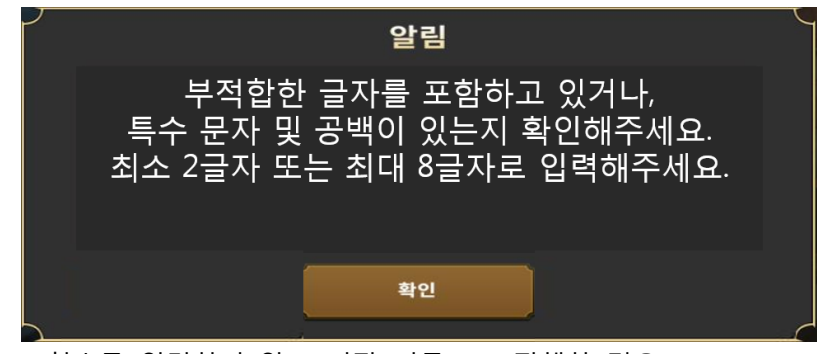

- \* 칭호를 입력하지 않고 저장 버튼으로 진행한 경우.
- \* 욕설 및 금지어를 입력할 경우.

\* 특수 문자 및 공백이 입력된 경우.

# 1.1.7. 칭호 등록권 관련 Table

# 1.1.7.1. 칭호 등록권 관련 Data Table List

| Table    | Sub sheet                    | Comment                     | Etc                                         |
|----------|------------------------------|-----------------------------|---------------------------------------------|
| ItemInfo | ltem                         | 그룹 별 해당 칭호에 설정된 보상 아이템 등록.  | 기존 테이블에 아이템 설정                              |
| ShopInfo | ShopGacha<br>or<br>ShopEvent | 칭호 등록권 판매 관련 상점 구성 및 상품 등록. | 기존 테이블에 아이템 설정<br>또는 ShopGacha 테이블 사용여부 결정. |
| TextInfo | TextPopup                    | 칭호 알림 팝업창에 사용되는 알림 메시지 등록.  | 기존 테이블에 문장 설정.                              |